## Wie komprimiere ich ein PDF?

Wenn dein PDF zu groß für einen Upload auf Moodle oder als Anhang einer Mail ist, musst du es komprimieren.

Hier geht es zu ilovepdf.com. Das ist eine Seite, mit der man PDF bearbeiten und unter anderem auch komprimieren kann.

https://www.ilovepdf.com/de

Entweder klickst du auf der Website auf "PDF verkleinern" oder gleich hier: https://www.ilovepdf.com/de/pdf\_komprimieren

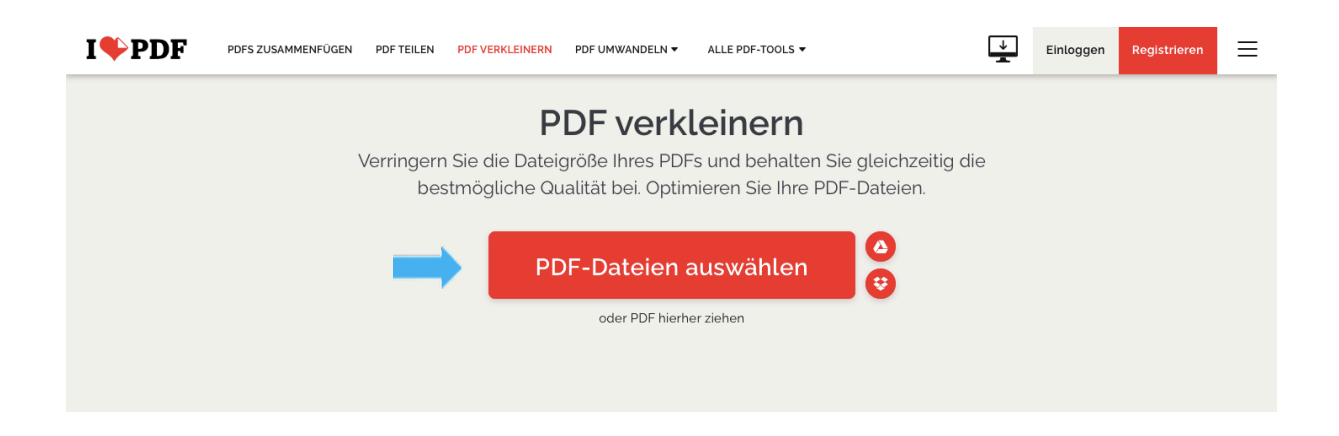

Klicke auf das rote "PDF-Dateien auswählen"-Feld und wähle das PDF aus deinen Dateien in dem Fenster, das sich dann öffnet, aus.

Mit einem Klick auf das Plus im roten Kreis kannst du noch mehrere Dateien hinzufügen. In der rechten Spalte kannst du nun den Grad der Qualität und Komprimierung auswählen. Mit einem Klick auf "PDF verkleinern" rechts unten wird die Komprimierung gestartet.

| I <b>\$</b> PDF | PDFS ZUSAMMENFÜGEN | PDF TEILEN | PDF VERKLEINERN | PDF UMWANDELN 🔻 | ALLE PDF-TOOLS ▼ |   | ↓<br>Ē                          | Einloggen                                   | Registrieren            | ≡ |
|-----------------|--------------------|------------|-----------------|-----------------|------------------|---|---------------------------------|---------------------------------------------|-------------------------|---|
|                 |                    |            |                 |                 |                  |   | KOMPRIMIERUNGSSTUFE             |                                             |                         |   |
|                 |                    |            |                 |                 |                  | Ð | EXTREM<br>Geringer              | E <mark>KOMPRIMIE</mark><br>e Qualităt, hoł | RUNG<br>ne Komprimierun | g |
|                 |                    |            |                 |                 | -                |   | EMPFOH<br>Gute Qua              | LENE KOMPR<br>alität, gute Kor              | IMIERUNG<br>mprimierung | • |
|                 |                    |            | PDF Test.pdf    |                 |                  |   | <mark>GERINGE</mark><br>Hohe Qu | RE KOMPRIM<br>alität, geringe               | IERUNG<br>Komprimierung |   |
|                 |                    |            |                 |                 |                  |   |                                 |                                             |                         |   |
|                 |                    |            |                 |                 |                  |   |                                 |                                             |                         |   |
|                 |                    |            |                 |                 |                  |   |                                 |                                             |                         |   |
|                 |                    |            |                 |                 |                  |   |                                 |                                             |                         |   |
|                 |                    |            |                 |                 | -                | • | F                               | PDF verkl                                   | leinern 📀               |   |

Nun wird das komprimierte PDF angezeigt. Wenn es nicht eh schon automatisch heruntergeladen wurde, musst du noch auf "komprimiertes PDF herunterladen" klicken.

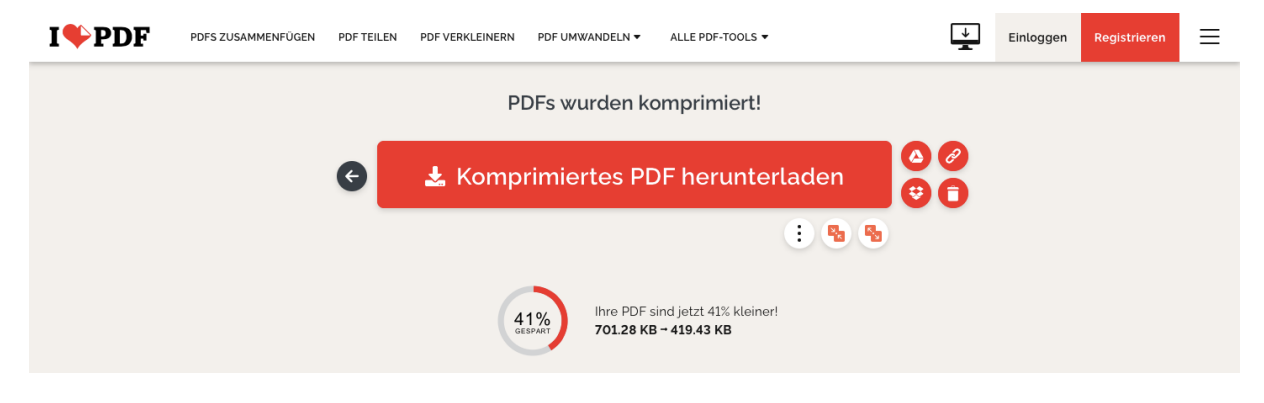

Das neue PDF befindet sich nun im Download-Ordner oder wird mit einem Klick auf den Pfeil nach unten rechts oben angezeigt und kann hier mit einem Doppelklick geöffnet werden.

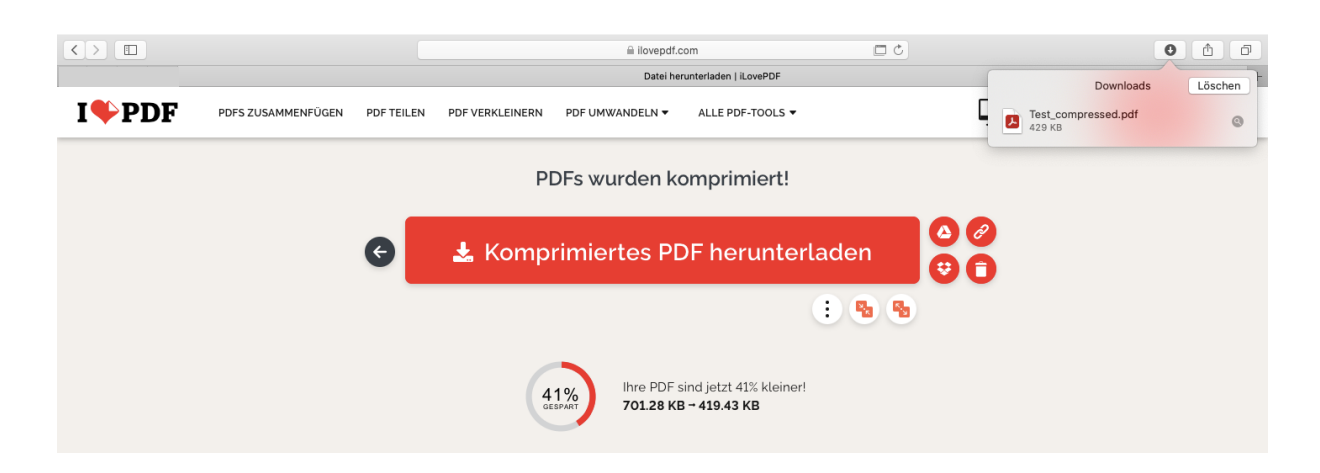

Tipp: Achte beim Abgeben darauf, das richtige PDF anzuklicken, denn der Anfang des Dateinamens ist gleich, aber bei dem kleineren ist "\_compressed" hinzugefügt. Ggf. solltest du die Datei nochmal umbenennen.

Wie groß das PDF noch ist, siehst du mit einem Rechtsklick auf das Dokument. Dann klickst du auf "Informationen".

| Öffnen<br>Öffnen mit                      | 🛑 😑 🖻 Infos zu: PDF Test.pdf                 |  |  |  |  |  |  |
|-------------------------------------------|----------------------------------------------|--|--|--|--|--|--|
| In den Papierkorb legen                   | PDF Test.pdf 12 KB<br>Geändert: Heute, 14:23 |  |  |  |  |  |  |
| Informationen                             |                                              |  |  |  |  |  |  |
| Umbenennen<br>"PDF Test.pdf" komprimieren | Tags                                         |  |  |  |  |  |  |
| Duplizieren                               | Allgemein:                                   |  |  |  |  |  |  |
| Alias erzeugen                            | Weitere Informationen:                       |  |  |  |  |  |  |
| Übersicht von "PDF Test.pdf"              | Vame & Suffix:                               |  |  |  |  |  |  |
| Teilen 🕨                                  |                                              |  |  |  |  |  |  |
| Schnellaktionen                           | PDF Test.pdf                                 |  |  |  |  |  |  |
| "PDF Test.pdf" kopieren                   | Suffix ausblenden                            |  |  |  |  |  |  |
| von iPhone oder iPad importieren          | Kommentare:                                  |  |  |  |  |  |  |
| Stapel verwenden                          | ▶ Öffnen mit:                                |  |  |  |  |  |  |
| Sortieren nach                            | Vorschau:                                    |  |  |  |  |  |  |
| Darstellungsoptionen einblenden           | Teilen & Zugriffsrechte:                     |  |  |  |  |  |  |
|                                           |                                              |  |  |  |  |  |  |
| Tags                                      |                                              |  |  |  |  |  |  |
|                                           |                                              |  |  |  |  |  |  |